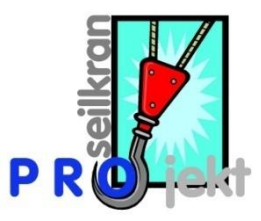

## "Le premier projet"

Cette instruction doit vous permettre de réaliser avec succès votre premier projet. Nous renonçons volontairement d'aller trop dans les détails.

La flèche rouge vous indique le texte concerné.

#### Cliquez sur l'onglet Etablir un nouveau projet

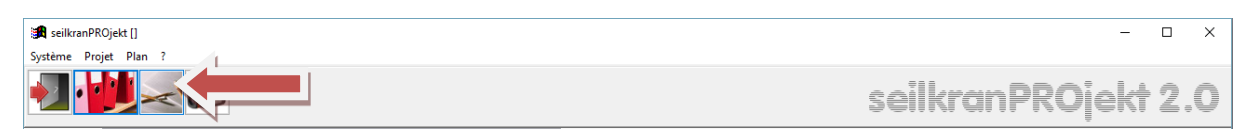

#### Cliquez sur oui

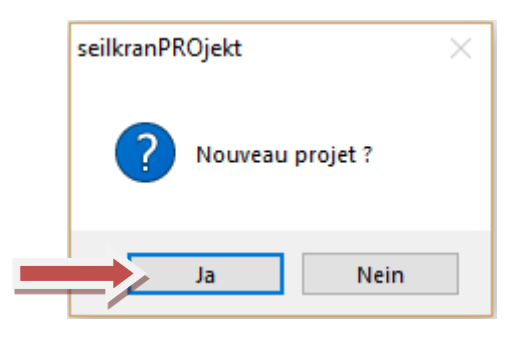

#### Donnez un nom à votre projet

| 🔀 Données de base du                        | projet / Caractéristiques |                                                               |                                                       |
|---------------------------------------------|---------------------------|---------------------------------------------------------------|-------------------------------------------------------|
| Désignation                                 | dasErste                  | Carte, équidistance 10m (                                     | Poids au m' du câble porteur 0.04 kN                  |
| Commune                                     | Feldkirch                 | Carte, équidistance 20m (<br>Distance / Pourcent de pente (   | Charge totale (*) 20.00 kN                            |
| Division                                    | Forst                     | Entrée de donnée libre (distance horizontale, différence d'a  | Tension du câble porteur 120.00 kN                    |
| Lieu                                        | Untere Au                 | Longueur 500.0 m                                              | Longueur de la charge (**) 6.00 m                     |
| Ligne no.                                   | 4                         | facteur de correction 1.00                                    | min. charge de rupture 400.00 kN                      |
|                                             |                           | max. Tension fondamentale en montée 133.33 k                  | N facteur de sécurité 3.00                            |
|                                             |                           | a pente descendante de la tension de base 133.33 k            | N Facteur de réductior 0.80                           |
| Début des travaux<br>d`emploi de l'install. |                           | Différence d'altitude 0.0 m                                   | Azimut gon                                            |
| Canton (***)                                | ~                         | Point le plus bas                                             | Direction de transport                                |
|                                             | (***) Forme CH OFAC       | Ajouter des lignes de grille                                  | amont ()<br>aval ()                                   |
|                                             |                           |                                                               | Méthode de transport                                  |
|                                             |                           | Nombre de points de mesure 50                                 | Sélection ()<br>Coffre ()<br>L'arbre ()               |
|                                             |                           |                                                               | (*) Charge totale = charge utile + chariot + élingues |
|                                             | (**)                      | Longueur de la charge = longueur max. du bois + largeur du ch | ariot + longueur des élingues + distance de sécurité  |

# Choisissez le genre de relevé Distance / Pourcent de pente

| 🔀 Données de base du                        | projet / Caractéristiques |                                                                   |                                                   |
|---------------------------------------------|---------------------------|-------------------------------------------------------------------|---------------------------------------------------|
| Désignation                                 | DASERSTE                  | Carte, équidistance 10m 🔿                                         | Poids au m' du câble porteur 0.04 kN              |
| Commune                                     | Feldkirch                 | Carte, équidistance 20m ()<br>Distance / Pourcent de pente ().    | arge totale (*) 20.00 kN                          |
| Division                                    | Forst                     | Entrée de donnée libre (distance horizontale, différence d'al O   | Tension du câble porteur 120.00 kN                |
| Lieu                                        | Untere Au                 |                                                                   | Longueur de la charge (**) 6.00 m                 |
| Ligne no.                                   | 4                         | facteur de correction 0.67                                        | min. charge de rupture kN                         |
|                                             |                           | max. Tension fondamentale en montée 0.00 kN                       | facteur de sécurité                               |
|                                             |                           | a pente descendante de la tension de base 0.00 kN                 | Facteur de réductior 1.00                         |
| Début des travaux<br>d`emploi de l'install. | 01.01.2009                |                                                                   | Azimut                                            |
| Canton (***)                                | ~                         | Point le plus bas 0.00 m                                          | Direction de transport                            |
|                                             | (***) Forme CH OFAC       | Ajouter des lignes de grille                                      | amont ()<br>aval ()                               |
|                                             |                           |                                                                   | Méthode de transport                              |
|                                             |                           |                                                                   | Sélection ()<br>Coffre ()<br>L'arbre ()           |
|                                             |                           | (*)                                                               | Charge totale = charge utile + chariot + élingues |
|                                             | (**)                      | Longueur de la charge = longueur max. du bois + largeur du charie | ot + longueur des élingues + distance de sécurité |

Inscrivez, dans le champ Longueur, la distance horizontale approximative de la ligne.

| 🔀 Données de base du                        | projet / Caractéristiques |                                                                         |                                                                                                    |
|---------------------------------------------|---------------------------|-------------------------------------------------------------------------|----------------------------------------------------------------------------------------------------|
| Désignation                                 | DASERSTE_                 | Carte, équidistance 10m 🔿                                               | Poids au m' du câble porteur 0.04 kN                                                                     |
| Commune                                     | Feldkirch                 | Carte, équidistance 20m ()<br>Distance / Pourcent de pente ()           | Charge totale (*) 20.00 kN                                                                               |
| Division                                    | Forst                     | Entrée de donnée libre (distance horizontale, différence d'a) ④         | Tension du câble porteur 120.00 kN                                                                       |
| Lieu                                        | Untere Au                 | Longueur 200.0 r                                                        | de la charge (**) 6.00 m                                                                                 |
| Ligne no.                                   | 4                         | facteur de correction 0.67                                              | min. charge de rupture 400.00 kN                                                                         |
|                                             |                           | max. Tension fondamentale en montée 90.96 kN                            | facteur de sécurité 3.00                                                                                 |
|                                             |                           | .a pente descendante de la tension de base 89.33 kN $$                  | Facteur de réductior 0.80                                                                                |
| Début des travaux<br>d`emploi de l'install. | 01.01.2009                | Différence d'altitude 40.6 m                                            | Azimut                                                                                                   |
| Canton (***)                                | <b>~</b>                  | Point le plus bas 0.00 m                                                | Direction de transport                                                                                   |
|                                             | (***) Forme CH OFAC       | Ajouter des lignes de grille                                            | amont ()<br>aval ()                                                                                      |
|                                             |                           |                                                                         | Méthode de transport                                                                                     |
|                                             |                           | Nombre de points de mesure                                              | Sélection ()<br>Coffre ()<br>L'arbre ()                                                                  |
|                                             | (**)                      | (*)<br>Longueur de la charge = longueur max. du bois + largeur du chari | ) Charge totale = charge utile + chariot + élingues<br>ot + longueur des élingues + distance de sécurité |

Inscrivez, dans le champs Différence d'altitude, la différence d'altitude approximative entre le point de départ et le point d'arrivée de la ligne.

| 🔀 Données de base du                        | projet / Caractéristiques |                                                                  |                                                     |
|---------------------------------------------|---------------------------|------------------------------------------------------------------|-----------------------------------------------------|
| Désignation                                 | DASERSTE_                 | Carte, équidistance 10m 🔾                                        | Poids au m' du câble porteur 0.04 kN                |
| Commune                                     | Feldkirch                 | Carte, équidistance 20m ()<br>Distance / Pourcent de pente ()    | Charge totale (*) 20.00 kN                          |
| Division                                    | Forst                     | Entrée de donnée libre (distance horizontale, différence d'a 🖲   | Tension du câble porteur 120.00 kN                  |
| Lieu                                        | Untere Au                 | Longueur 200.0 m                                                 | Longueur de la charge (**) 6.00 m                   |
| Ligne no.                                   | 4                         | facteur de correction 0.67                                       | min. charge de rupture 400.00 kN                    |
|                                             |                           | max. Tension fondamentale en montée 90.96 kN                     | facteur de sécurité 3.00                            |
|                                             |                           | a pente descendante de la tension de base 89.33 kN               | Facteur de réductior 0.80                           |
| Début des travaux<br>d`emploi de l'install. | 01.01.2009                | Différence d'altitude 30.0                                       | Azimut gon                                          |
| Canton (***)                                | ~                         | Point le plus bas 0.00 m                                         | Direction de transport                              |
|                                             | (***) Forme CH OFAC       | Ajouter des lignes de grille                                     | amont ()<br>aval ()                                 |
|                                             |                           |                                                                  | Méthode de transport                                |
|                                             |                           | Nombre de points de mesure 18                                    | Sélection ()<br>Coffre ()<br>L'arbre ()             |
|                                             |                           | (*                                                               | ) Charge totale = charge utile + chariot + élingues |
|                                             | (**)                      | Longueur de la charge = longueur max. du bois + largeur du chari | ot + longueur des élingues + distance de sécurité   |

Inscrivez, dans le champs Nombre de points de mesure, le nombre de points du procès-verbal de terrain de la ligne concernée.

| 🔀 Données de base du   | projet / Caractéristiques |                                                       |                |                                     |                        |
|------------------------|---------------------------|-------------------------------------------------------|----------------|-------------------------------------|------------------------|
| Désignation            | DASERSTE_                 | Carte, équidistar                                     | nce 10m ()     | Poids au m' du câble porteur        | 0.04 kN                |
| Commune                | Feldkirch                 | Carte, équidistar                                     | nce 20m ()     | Charge totale (*)                   | 20.00 kN               |
| Division               | Forst                     | Entrée de donnée libre (distance horizontale, différe | ence d'a 💿     | Tension du câble porteur            | 120.00 kN              |
| Lieu                   | Untere Au                 | Longueur                                              | 200.0 m        | Longueur de la charge (**)          | 6.00 m                 |
| Ligne no.              | 4                         | facteur de correction                                 | 0.67           | min. charge de rupture              | 400.00 kN              |
|                        |                           | max. Tension fondamentale en montée                   | 90.96 kN       | facteur de sécurité                 | 3.00                   |
|                        |                           | a pente descendante de la tension de base             | 89.33 kN       | Facteur de réductior                | 0.80                   |
| Début des travaux      | 01.01.2009                |                                                       |                | _                                   |                        |
| d`emploi de l'install. |                           | Différence d'altitude                                 | 30.0 m         | Azimut                              | gon                    |
| Canton (***)           | ×                         | Point le plus bas                                     | 0.00 m         | Direction de transport              |                        |
|                        | (***) Forme CH OFAC       | Ajouter des lignes de grille                          |                | 1 ·                                 | amont ()               |
|                        |                           |                                                       |                | Méthode de transport                | avai                   |
|                        |                           |                                                       |                | Sél                                 | ection ()              |
|                        |                           | Nombre de points de mesure                            | 12             | L                                   | Coffre ()<br>'arbre () |
|                        | (**)                      |                                                       | (*)            | Charge totale = charge utile + cha  | riot + élingues        |
|                        | (**)                      | Longueur de la charge = longueur max. du bois + larg  | geur du chario | ot + iongueur des elingues + distan | ce de securite         |

# Cliquez sur l'onglet Enregistrer

| 🔀 Données de base du                        | projet / Caractéristiques |                                                                        |                                                                                                    |
|---------------------------------------------|---------------------------|------------------------------------------------------------------------|----------------------------------------------------------------------------------------------------|
| Désignation                                 | DASERSTE_                 | Carte, équidistance 10m 🔿                                              | Poids au m' du câble porteur 0.04 kN                                                                     |
| Commune                                     | Feldkirch                 | Carte, équidistance 20m 🔿<br>Distance / Pourcent de pente 🔿            | Charge totale (*) 20.00 kN                                                                               |
| Division                                    | Forst                     | Entrée de donnée libre (distance horizontale, différence d'a 🖲         | Tension du câble porteur 120.00 kN                                                                       |
| Lieu                                        | Untere Au                 | Longueur 200.0 m                                                       | Longueur de la charge (**) 6.00 m                                                                        |
| Ligne no.                                   | 4                         | facteur de correction 0.67                                             | min. charge de rupture 400.00 kN                                                                         |
|                                             |                           | max. Tension fondamentale en montée 90.96 kN                           | facteur de sécurité 3.00                                                                                 |
|                                             |                           | a pente descendante de la tension de base 89.33 kN                     | Facteur de réductior 0.80                                                                                |
| Début des travaux<br>d`emploi de l'install. | 01.01.2009                | Différence d'altitude 30.0 m                                           | Azimut                                                                                                   |
| Canton (***)                                | ~                         | Point le plus bas 0.00 m                                               | Direction de transport                                                                                   |
|                                             | (***) Forme CH OFAC       | Ajouter des lignes de grille                                           | amont ()<br>aval ()                                                                                      |
|                                             |                           |                                                                        | Méthode de transport                                                                                     |
|                                             |                           | Nombre de points de mesure 12                                          | Sélection ()<br>Coffre ()<br>L'arbre ()                                                                  |
|                                             | (**)                      | (*<br>Longueur de la charge = longueur max. du bois + largeur du chari | ) Charge totale = charge utile + chariot + élingues<br>ot + longueur des élingues + distance de securité |

#### Ouvrez l'onglet Relevé de terrain

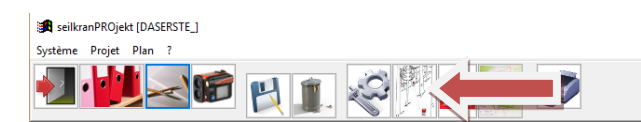

– 🗆 ×

Un terrain « imaginaire » a été créé automatiquement sur les base « Longueur », « Différence d'altitude » et nombre de points de mesure.

Celui-ci doit être maintenant « corrigé » grâce aux données de votre procèsverbal de relevés de terrain.

| 🛃 Rele | vé de terrain [DAS | ERSTE_]    |                     |          |                                    |              | - • × |
|--------|--------------------|------------|---------------------|----------|------------------------------------|--------------|-------|
|        |                    |            |                     |          |                                    | Cime d'arbre |       |
| Pt.    | delta Ls [m]       | Ls [m]     | % (+/-)             | d.H [m]  | Distance[m]                        | Remarque     | ^     |
|        | 20.22              |            | 15.0                | 3.00     | 20.00                              |              |       |
| 2      |                    | 20.22      |                     |          |                                    |              |       |
|        | 20.22              |            | 15.0                | 3.00     | 20.00                              |              |       |
| 3      |                    | 40.44      |                     |          |                                    |              |       |
|        | 20.22              |            | 15.0 <              |          | 20.00                              |              |       |
| 4      | N                  | 60.66      |                     | 7        |                                    |              |       |
|        | 20.22              |            | 15.0                | 3.00     | 20.00                              |              |       |
| 5      |                    | 80.88      |                     |          |                                    |              |       |
|        | 20.22              |            | 15.0                | 3.00     | 20.00                              |              |       |
| 6      |                    | 101.10     |                     |          |                                    |              |       |
|        | 20.22              |            | 15.0                | 3.00     | 20.00                              |              |       |
| 7      |                    | 121.32     |                     |          |                                    |              |       |
|        | 20.22              |            | 15.0                | 3.00     | 20.00                              |              |       |
| 8      |                    | 141.54     |                     |          |                                    |              |       |
|        | 20.22              |            | 15.0                | 3.00     | 20.00                              |              |       |
| 9      |                    | 161.76     |                     |          |                                    |              |       |
|        | 20.22              |            | 15.0                | 3.00     | 20.00                              |              |       |
| 10     | 00.00              | 181.98     | 45.0                | 0.00     |                                    |              |       |
| 44     | 20.22              | 000.00     | 15.0                | 3.00     | 20.00                              |              |       |
|        | 0.00               | 202.20     | -                   | 0.00     | 0.00                               |              |       |
| 10     | 0.00               | 202.20     |                     | 0.00     | 0.00                               |              |       |
| 12     |                    | 202.20     |                     |          |                                    |              |       |
|        |                    |            |                     |          |                                    |              |       |
|        |                    |            |                     |          |                                    |              |       |
|        |                    |            |                     |          |                                    |              |       |
|        |                    |            |                     |          | 1                                  |              | ¥     |
|        |                    | d<br>Pt. g | lelta Ls [m<br>Dist | Angle[%] | <b><sup>2</sup>t. р</b><br>d.Н [m] |              |       |

Lors du rajustement au terrain réel, les cellules en gris sont automatiquement adaptées.

Cliquez sur l'onglet Enregistrer

| 🚮 Relev | vé de terrain [DAS | ERSTE]     |                     |                            |                                    |              | - • × |
|---------|--------------------|------------|---------------------|----------------------------|------------------------------------|--------------|-------|
|         |                    |            |                     |                            |                                    | Cime d'arbre |       |
| Pt.     | delta Ls [m]       | Ls [m]     | % (+/-)             | d.H [m]                    | Distance[m]                        | Remarque     | ~     |
|         | 20.00              |            | 1.0                 | 0.20                       | 20.00                              |              |       |
| 2       |                    | 20.00      |                     |                            |                                    |              |       |
|         | 18.00              |            | 6.0                 | 1.08                       | 17.97                              |              |       |
| 3       |                    | 38.00      |                     |                            |                                    |              |       |
|         | 12.00              |            | 12.0                | 1.43                       | 11.91                              |              |       |
| 4       |                    | 50.00      |                     |                            |                                    |              |       |
|         | 2.00               |            | 19.9                | 0.39                       | 1.96                               |              |       |
| 5       |                    | 52.00      |                     |                            |                                    |              |       |
|         | 4.50               |            | 29.9                | 1.29                       | 4.31                               |              |       |
| 6       |                    | 56.50      |                     |                            |                                    |              |       |
|         | 30.00              |            | 72.0                | 17.53                      | 24.35                              |              |       |
| 7       |                    | 86.50      |                     |                            |                                    |              |       |
|         | 28.00              |            | 10.0                | 2.79                       | 27.86                              |              |       |
| 8       |                    | 114.50     |                     |                            |                                    |              |       |
|         | 7.00               |            | 15.0                | 1.04                       | 6.92                               |              |       |
| 9       |                    | 121.50     |                     |                            |                                    |              |       |
| 1.0     | 4.00               | 105 50     | 60.1                | 2.06                       | 3.43                               |              |       |
| 10      | 47.00              | 125.50     | 0.0                 | 0.54                       | 10.00                              |              |       |
|         | 17.00              | 4 40 50    | 3.0                 | 0.51                       | 16.99                              |              |       |
| 11      | FF 00              | 142.50     | 22.0                | 40.00                      | 52.00                              |              |       |
| 10      | 55.00              | 107.50     | 23.0                | 12.33                      | 53.60                              |              |       |
| 12      |                    | 197.50     |                     |                            |                                    |              |       |
|         |                    |            |                     |                            |                                    |              |       |
|         |                    |            |                     |                            |                                    |              |       |
|         |                    |            |                     |                            |                                    |              |       |
|         | 1                  |            |                     |                            | 1                                  |              | Y     |
|         |                    | d<br>Pt. g | lelta Ls [n<br>Dist | n]<br>Angle[%]<br>tance[m] | <b><sup>р</sup>t. о</b><br>d.H [m] |              |       |

# Ouvrez l'onglet Contrôle des erreurs (respectivement le champ changer les données de terrain).

| 🔀 seilkranPROjekt [DASERSTE] |  |
|------------------------------|--|
| Système Projet Plan ?        |  |
|                              |  |

seilkranPROjekt 2.0

– 🗆 X

## Cliquez sur Point fixe de la première ligne

| 🄀 Cont | Contrôle des erreurs (respect. changer les données de terrain) [DASERSTE]           PM         Distance[m]         Différence d'a Point fixe         Type         Hauteur[mAgnle de roulenPression à l'étri Hauteur de fixatioAngle d'attaque(**)Coordonnées E         Co           1         0.00         0.00         0.00         0.00         0.00         0.00           2         20.00         0.20         0.00         0.00         0.00         0.00           3         17.97         1.08         0.00         0.00         0.00         0.00           4         11.91         1.43         0.00         0.00         0.00         0.00           5         1.96         0.39         0.00         0.00         0.00         0.00           6         4.31         1.29         0.00         0.00         0.00         0.00           7         24.35         17.53         0.00         0.00         0.00         0.00           8         27.86         2.79         0.00         0.00         0.00         0.00           10         3.43         2.06         0.00         0.00         0.00         1         1           11         16.99         0.51         0.00         0.00 |                                                                                     |               |                  |                                         |                                        |                                  |                     |               |      |
|--------|----------------------------------------------------------------------------------------------------|-------------------------------------------------------------------------------------|---------------|------------------|-----------------------------------------|----------------------------------------|----------------------------------|---------------------|---------------|------|
| PM     | Distance[m]                                                                                                    | Différence d'aPoint fixe                                                            | Туре          | Hauteur[m        | Agnie de rouien                         | Pression à l'étri                      | Hauteur de fixatio               | Angle d'attaque(**) | Coordonnées E | Co ^ |
| 1      | 0.00                                                                                                    | 0.00                                                                                |               | 0.00             | 0.0                                     | 0.00                                   | 0                                | 0.0                 |               |      |
| 2      | 20.00                                                                                                    | 0.20                                                                                |               | 0.00             | 0.0                                     | 0.00                                   |                                  |                     |               |      |
| 3      | 17.97                                                                                                    | 1.08                                                                                | *             | 0.00             | 0.0                                     | 0.00                                   |                                  |                     |               |      |
| 4      | 11.91                                                                                                    | 1.43                                                                                |               | 0.00             | 0.0                                     | 0.00                                   |                                  |                     |               |      |
| 5      | 1.96                                                                                                    | 0.39                                                                                |               | 0.00             | 0.0                                     | 0.00                                   |                                  |                     |               | +    |
| 6      | 4.31                                                                                                    | 1.29                                                                                |               | 0.00             | 0.0                                     | 0.00                                   |                                  |                     |               | +    |
| 7      | 24.35                                                                                                    | 17.53                                                                               |               | 0.00             | 0.0                                     | 0.00                                   | 0                                |                     |               | +    |
| 8      | 27.86                                                                                                    | 2.79                                                                                |               | 0.00             | 0.0                                     | 0.00                                   |                                  |                     |               | +    |
| 9      | 6.92                                                                                                    | 1.04                                                                                |               | 0.00             | 0.0                                     | 0.00                                   |                                  |                     |               |      |
| 10     | 3.43                                                                                                    | 2.06                                                                                |               | 0.00             | 0.0                                     | 0.00                                   |                                  |                     |               | +    |
| 11     | 16.99                                                                                                    | 0.51                                                                                |               | 0.00             | 0.0                                     | 0.00                                   |                                  |                     |               |      |
| 12     | 53.60                                                                                                    | 12.33                                                                               |               | 0.00             | 0.0                                     | 0.00                                   | 0                                | 0.0                 |               |      |
|        |                                                                                                    |                                                                                     |               |                  |                                         |                                        |                                  |                     |               | +    |
|        |                                                                                                    |                                                                                     |               |                  |                                         |                                        |                                  |                     |               |      |
|        |                                                                                                    |                                                                                     |               |                  |                                         |                                        |                                  |                     |               | +    |
|        |                                                                                                    |                                                                                     |               |                  |                                         |                                        |                                  |                     |               |      |
|        |                                                                                                    |                                                                                     |               |                  |                                         |                                        |                                  |                     |               |      |
|        |                                                                                                    |                                                                                     |               |                  |                                         |                                        |                                  |                     |               |      |
|        |                                                                                                    |                                                                                     |               |                  |                                         |                                        |                                  |                     |               |      |
|        |                                                                                                    |                                                                                     |               |                  |                                         |                                        |                                  |                     |               |      |
|        |                                                                                                    |                                                                                     |               |                  |                                         |                                        |                                  |                     |               |      |
|        |                                                                                                    |                                                                                     |               |                  |                                         |                                        |                                  |                     |               |      |
|        |                                                                                                    |                                                                                     |               |                  |                                         |                                        |                                  |                     |               |      |
|        |                                                                                                    |                                                                                     |               |                  |                                         |                                        |                                  |                     |               |      |
|        |                                                                                                    |                                                                                     |               |                  |                                         |                                        |                                  |                     |               |      |
|        |                                                                                                    |                                                                                     |               |                  |                                         |                                        |                                  |                     |               |      |
|        |                                                                                                    |                                                                                     |               |                  |                                         |                                        |                                  |                     |               |      |
|        |                                                                                                    |                                                                                     |               |                  |                                         |                                        |                                  |                     |               |      |
| <      |                                                                                                    |                                                                                     | I             |                  |                                         |                                        |                                  |                     |               | >    |
|        | (**) < 45ga<br>(**) < 25ga<br>(**) < 10ga                                                                                                    | on Angle d'attaque critiqu<br>on Angle d'attaque norma<br>on Angle d'attaque favora | e<br>I<br>ble | (*) ch<br>(**) c | iffre rouge -> Er<br>:hiffre rouge -> E | reur: angle de ro<br>Erreur: angle d'a | oulement > 30 g<br>ttaque > 45 g |                     |               | ×    |

## Choisissez Câble-grue mobile

| м | Distance[m]   | Différence d'a Point fixe | Туре       | Hauteur[mA      | gnie de rouien  | Pression à l'étri | Hauteur de fixatio Ang | le d'attaque(**)Co | ordonnées E |
|---|---------------|---------------------------|------------|-----------------|-----------------|-------------------|------------------------|--------------------|-------------|
|   | 0.00          | 0.00                      |            | 0.00            | 0.0             | 0.00              | 0                      | 0.0                |             |
|   | 20.00         | 0.20                      |            | 0.00            | 0.0             | 0.00              |                        |                    |             |
|   | 17.97         | 1.08                      |            | 0.00            | 0.0             | 0.00              |                        |                    |             |
|   | 11.91         | 1.43                      |            | 0.00            | 0.0             | 0.00              |                        |                    |             |
|   | 1.96          | 0.39                      |            | 0.00            | 0.0             | 0.00              |                        |                    |             |
|   | 4.31          | 1.29                      |            | 0.00            | 0.0             | 0.00              |                        |                    |             |
|   | 24.35         | 17.53                     |            | 0.00            | 0.0             | 0.00              | 0                      |                    |             |
|   | 27.86         | 2.79                      |            | 0.00            | 0.0             | 0.00              |                        |                    |             |
|   | 6.92          | 1.04                      | Point fixe |                 |                 | 0.00              |                        |                    |             |
|   | 3.43          | 2.06                      |            |                 |                 | 0.00              |                        |                    |             |
|   | 16.99         | 0.51                      | Suppor     | rt penché       |                 | 0.00              |                        |                    |             |
|   | 53.60         | 12.33                     | Suppo      | rt incliné      |                 | 0.00              | 0                      | 0.0                |             |
|   |               |                           | Suppor     | t terminal      | < >             |                   |                        |                    |             |
|   |               |                           | Arbre d    | l'ancrage       |                 |                   |                        |                    |             |
|   |               |                           | And        | crage           |                 |                   |                        |                    |             |
|   |               |                           | Corp       | s mort          |                 |                   |                        |                    |             |
|   |               |                           | Suppor     | t artificiel    |                 | I                 |                        |                    |             |
|   |               |                           | Câble-gi   | rue mobile 🔍    |                 |                   |                        |                    |             |
|   |               |                           |            | -               |                 |                   |                        |                    |             |
|   |               |                           | Suppor     | t possible      |                 |                   |                        |                    |             |
|   |               |                           | Surhausser | nent de terrain |                 |                   |                        |                    |             |
|   |               |                           | +          |                 |                 |                   |                        |                    |             |
|   |               |                           | +          |                 |                 |                   |                        |                    |             |
|   |               |                           |            |                 |                 |                   |                        |                    |             |
|   |               |                           | $+$ $\sim$ |                 | <b>&gt;</b>     |                   |                        |                    |             |
|   |               |                           |            |                 |                 |                   |                        |                    |             |
|   |               |                           |            |                 |                 |                   |                        |                    |             |
|   |               |                           |            |                 |                 |                   |                        |                    |             |
|   |               |                           |            |                 |                 |                   | · ·                    |                    |             |
|   |               |                           |            |                 |                 |                   |                        |                    |             |
|   | 🔪 (**) < 45ga | on Angle d'attaque critiq | ue         | (*) chifi       | tre rouge -> Er | reur: angle de re | oulement > 30 g        |                    |             |

# Cliquez sur Point fixe de la dernière ligne et choisissez Ancrage

| Contrôle des erreurs (respect. changer les données de terrain) [DASERSTE] |                                           |                                                       |                                        |                   |                         |                                    |                                      |                                |                     |               | 1       |
|---------------------------------------------------------------------------|-------------------------------------------|-------------------------------------------------------|----------------------------------------|-------------------|-------------------------|------------------------------------|--------------------------------------|--------------------------------|---------------------|---------------|---------|
| PM                                                                        | Distance[m]                               | Différence d'a                                        | Point fixe                             | Туре              | Hauteur[mAg             | nle de roulenP                     | ression à l'étril                    | lauteur de fixatio             | Angle d'attaque(**) | Coordonnées E | Co /    |
| 1                                                                         | 0.00                                      | 0.00                                                  | $\checkmark$                           | Câble-grue mobile | 0.00                    | 0.0                                | 0.00                                 | 0                              | 0.0                 |               | $\Box$  |
| 2                                                                         | 20.00                                     | 0.20                                                  |                                        |                   | 0.00                    | 0.0                                | 0.00                                 |                                |                     |               |         |
| 3                                                                         | 17.97                                     | 1.08                                                  |                                        |                   | 0.00                    | 0.0                                | 0.00                                 |                                |                     |               |         |
| ŀ                                                                         | 11.91                                     | 1.43                                                  |                                        |                   | 0.00                    | 0.0                                | 0.00                                 |                                |                     |               |         |
| j .                                                                       | 1.96                                      | 0.39                                                  |                                        |                   | 0.00                    | 0.0                                | 0.00                                 |                                |                     |               |         |
|                                                                           | 4.31                                      | 1.29                                                  |                                        |                   | 0.00                    | 0.0                                | 0.00                                 |                                |                     |               | $\perp$ |
|                                                                           | 24.35                                     | 17.53                                                 |                                        |                   | 0.00                    | 0.0                                | 0.00                                 | 0                              |                     |               | $\perp$ |
|                                                                           | 27.86                                     | 2.79                                                  |                                        |                   | 0.00                    | 0.01                               | 0.00                                 |                                |                     |               | $\perp$ |
|                                                                           | 6.92                                      | 1.04                                                  |                                        | Point fixe        |                         |                                    | 0.00                                 |                                |                     |               |         |
| 0                                                                         | 3.43                                      | 2.06                                                  |                                        |                   |                         | _                                  | 0.00                                 |                                |                     |               | _       |
| 1                                                                         | 16.99                                     | 0.51                                                  |                                        | Support           | penché                  |                                    | 0.00                                 |                                |                     |               |         |
| 2                                                                         | 53.60                                     | 12.33                                                 | $\checkmark$                           | Support           | incliné                 |                                    | 0.00                                 | 0                              | 0.0                 |               |         |
|                                                                           |                                           |                                                       |                                        | Support t         | terminal                | < >                                |                                      |                                |                     |               |         |
|                                                                           |                                           |                                                       |                                        | Arbre d'a         | ancrage                 |                                    |                                      |                                |                     |               | $\perp$ |
|                                                                           |                                           |                                                       |                                        | Ancr              | age                     |                                    |                                      |                                |                     |               | $\perp$ |
|                                                                           |                                           |                                                       |                                        | Corps             | mort                    |                                    | _                                    |                                |                     |               | $\perp$ |
|                                                                           |                                           |                                                       |                                        | Support           | artificiel              |                                    |                                      |                                |                     |               | $\perp$ |
|                                                                           |                                           |                                                       |                                        | Câble-gru         | e mobile                | 1                                  |                                      |                                |                     |               | $\perp$ |
|                                                                           |                                           |                                                       |                                        |                   |                         | 1                                  |                                      |                                |                     |               | $\perp$ |
|                                                                           |                                           |                                                       |                                        | Support r         | ossible                 | i                                  |                                      |                                |                     |               | _       |
|                                                                           |                                           |                                                       |                                        | Surhausseme       | ent de terrain          | 1                                  |                                      |                                |                     |               | +       |
|                                                                           |                                           |                                                       |                                        |                   |                         |                                    |                                      |                                |                     |               | +       |
|                                                                           |                                           |                                                       |                                        |                   |                         |                                    |                                      |                                |                     |               | +       |
|                                                                           |                                           |                                                       |                                        |                   |                         |                                    |                                      |                                |                     |               | $\perp$ |
|                                                                           |                                           |                                                       |                                        |                   |                         |                                    |                                      |                                |                     |               |         |
|                                                                           |                                           |                                                       |                                        |                   |                         |                                    |                                      |                                |                     |               |         |
|                                                                           |                                           |                                                       |                                        |                   |                         |                                    |                                      |                                |                     |               | $\perp$ |
|                                                                           |                                           |                                                       |                                        |                   |                         |                                    |                                      |                                |                     |               | $\perp$ |
| <                                                                         | 1                                         |                                                       |                                        | I                 |                         |                                    |                                      |                                |                     |               | >       |
| J                                                                         | (**) < 45ga<br>(**) < 25ga<br>(**) < 10ga | n Angle d'attao<br>n Angle d'attao<br>n Angle d'attao | que critiqu<br>que norma<br>que favora | e<br>Il<br>ble    | (*) chiffr<br>(**) chif | e rouge -> Erre<br>fre rouge -> Er | eur: angle de ro<br>reur: angle d'at | ulement > 30 g<br>taque > 45 g |                     |               | X       |

# De la même manière, placez maintenant un Support

| 🛱 Contrôle des erreurs (respect. changer les données de terrain) [DASERSTE] |                                           |                                                       |                                           |                                                                                     |                |                          |                                    |                                      |                                  |     |   |
|-----------------------------------------------------------------------------|-------------------------------------------|-------------------------------------------------------|-------------------------------------------|-------------------------------------------------------------------------------------|----------------|--------------------------|------------------------------------|--------------------------------------|----------------------------------|-----|---|
| PM                                                                          | Distance[m]                               | Différence d'aPoint fixe Type                         |                                           | Hauteur[mAgnle de roulenPression à l'étriHauteur de fixatioAngle d'attaque(**)Coord |                |                          |                                    |                                      | Coordonnées E Co                 |     |   |
| 1                                                                           | 0.00                                      | 0.00                                                  |                                           | Câb                                                                                 | le-grue mobile | 0.00                     | 0.0                                | 0.00                                 | 0                                | 0.0 |   |
| 2                                                                           | 20.00                                     | 0.20                                                  |                                           |                                                                                     |                | 0.00                     | 0.0                                | 0.00                                 |                                  |     |   |
| 3                                                                           | 17.97                                     | 1.08                                                  |                                           |                                                                                     |                | 0.00                     | 0.0                                | 0.00                                 |                                  |     |   |
| 4                                                                           | 11.91                                     | 1.43                                                  |                                           |                                                                                     |                | 0.00                     | 0.0                                | 0.00                                 |                                  |     |   |
| 5                                                                           | 1.96                                      | 0.39                                                  |                                           |                                                                                     |                | 0.00                     | 0.0                                | 0.00                                 |                                  |     |   |
| 6                                                                           | 4.31                                      | 1.29                                                  |                                           |                                                                                     |                | 0.00                     | 0.0                                | 0.00                                 |                                  |     |   |
| 7                                                                           | 24.35                                     | 17.53                                                 | $\checkmark$                              |                                                                                     |                | 0.00                     | 0.0                                | 0.00                                 | 0                                |     |   |
| 8                                                                           | 27.86                                     | 2.79                                                  |                                           |                                                                                     |                | 0.00                     | 0.0                                | 0.00                                 |                                  |     |   |
| 9                                                                           | 6.92                                      | 1.04                                                  |                                           |                                                                                     | Point fixe     |                          |                                    | 0.00                                 |                                  |     |   |
| 10                                                                          | 3.43                                      | 2.06                                                  |                                           |                                                                                     |                |                          |                                    | 0.00                                 |                                  |     |   |
| 11                                                                          | 16.99                                     | 0.51                                                  |                                           |                                                                                     | Support p      | enché 🔍                  |                                    | 0.00                                 |                                  |     |   |
| 12                                                                          | 53.60                                     | 12.33                                                 | $\checkmark$                              | Ancr                                                                                | Support i      | ncliné                   |                                    | 0.00                                 | 0                                | 0.0 |   |
|                                                                             |                                           |                                                       |                                           |                                                                                     | Support te     | erminal                  | < >                                |                                      |                                  |     |   |
|                                                                             |                                           |                                                       |                                           |                                                                                     | Arbre d'ar     | ncrage                   |                                    |                                      |                                  |     |   |
|                                                                             |                                           |                                                       |                                           |                                                                                     | Ancra          | ge                       |                                    |                                      |                                  |     |   |
|                                                                             |                                           |                                                       |                                           |                                                                                     | Corps r        | nort                     |                                    |                                      |                                  |     |   |
|                                                                             |                                           |                                                       |                                           |                                                                                     | Support a      | rtificiel                |                                    |                                      |                                  |     |   |
|                                                                             |                                           |                                                       |                                           |                                                                                     | Câble-grue     | mobile                   |                                    |                                      |                                  |     |   |
|                                                                             |                                           |                                                       |                                           |                                                                                     | -              |                          |                                    |                                      |                                  |     |   |
|                                                                             |                                           |                                                       |                                           |                                                                                     | Support po     | ossible                  |                                    |                                      |                                  |     |   |
|                                                                             |                                           |                                                       |                                           |                                                                                     | Surhausseme    | nt de terrain            | 1                                  |                                      |                                  |     |   |
|                                                                             |                                           |                                                       |                                           |                                                                                     |                |                          | -                                  |                                      |                                  |     |   |
|                                                                             |                                           |                                                       |                                           |                                                                                     |                |                          |                                    |                                      |                                  |     |   |
|                                                                             |                                           |                                                       |                                           |                                                                                     |                |                          |                                    |                                      |                                  |     |   |
|                                                                             |                                           |                                                       |                                           |                                                                                     |                |                          | 📥 >                                |                                      |                                  |     |   |
|                                                                             |                                           |                                                       |                                           |                                                                                     |                |                          |                                    |                                      |                                  |     |   |
|                                                                             |                                           |                                                       |                                           |                                                                                     |                |                          |                                    |                                      |                                  |     |   |
|                                                                             |                                           |                                                       |                                           |                                                                                     |                |                          |                                    |                                      |                                  |     |   |
|                                                                             |                                           |                                                       |                                           |                                                                                     |                |                          |                                    |                                      |                                  |     |   |
| I                                                                           | (**) < 45go<br>(**) < 25go<br>(**) < 10go | on Angle d'atta<br>on Angle d'atta<br>on Angle d'atta | aque critiqu<br>aque norma<br>aque favora | ie<br>al<br>ible                                                                    |                | (*) chiffre<br>(**) chif | e rouge -> Erre<br>fre rouge -> Er | eur: angle de ro<br>rreur: angle d'a | oulement > 30 g<br>ttaque > 45 g |     | + |

# Donnez une Hauteur approximative au support

| 😭 Contrôle des erreurs (respect. changer les données de terrain) [DASERSTE] |                                           |                                                                                    |                                                                     |                   |                                        |                                        |                                  |                    |                                 |         |
|-----------------------------------------------------------------------------|-------------------------------------------|------------------------------------------------------------------------------------|---------------------------------------------------------------------|-------------------|----------------------------------------|----------------------------------------|----------------------------------|--------------------|---------------------------------|---------|
| PM                                                                          | Distance[m]                               | Différence d'aPoint fixe                                                           | Type Hauteur[mAgnle de roulenPression à l'étriHauteur de fixatioAng |                   |                                        |                                        |                                  | Angle d'attaque(** | ngle d'attaque(**)Coordonnées E |         |
| 1                                                                           | 0.00                                      | 0.00 🗸                                                                             | Câble-grue mobile                                                   | 0.00              | 0.0                                    | 0.00                                   | 0                                | 0.0                |                                 | T       |
| 2                                                                           | 20.00                                     | 0.20                                                                               |                                                                     | 0.00              | 0.0                                    | 0.00                                   |                                  |                    |                                 |         |
| 3                                                                           | 17.97                                     | 1.08                                                                               |                                                                     | 0.00              | 0.0                                    | 0.00                                   |                                  |                    |                                 |         |
| 4                                                                           | 11.91                                     | 1.43                                                                               |                                                                     | 0.00              | 0.0                                    | 0.00                                   |                                  |                    |                                 |         |
| 5                                                                           | 1.96                                      | 0.39                                                                               |                                                                     | 0.00              | 0.0                                    | 0.00                                   |                                  |                    |                                 | $\perp$ |
| 6                                                                           | 4.31                                      | 1.29                                                                               |                                                                     | 0.00              | 1 0.0                                  | 0.00                                   |                                  |                    |                                 |         |
| 7                                                                           | 24.35                                     | 17.53                                                                              | Support penché                                                      | 8.                |                                        | 0.00                                   | 0                                |                    |                                 |         |
| 8                                                                           | 27.86                                     | 2.79                                                                               |                                                                     | 0.00              | 0.0                                    | 0.00                                   |                                  |                    |                                 |         |
| 9                                                                           | 6.92                                      | 1.04                                                                               |                                                                     | 0.00              | 0.0                                    | 0.00                                   |                                  |                    |                                 |         |
| 10                                                                          | 3.43                                      | 2.06                                                                               |                                                                     | 0.00              | 0.0                                    | 0.00                                   |                                  |                    |                                 |         |
| 11                                                                          | 16.99                                     | 0.51                                                                               |                                                                     | 0.00              | 0.0                                    | 0.00                                   |                                  |                    |                                 | $\perp$ |
| 12                                                                          | 53.60                                     | 12.33                                                                              | Ancrage                                                             | 0.00              | 0.0                                    | 0.00                                   | 0                                | 0.0                |                                 | +       |
|                                                                             |                                           |                                                                                    |                                                                     |                   |                                        |                                        |                                  |                    |                                 |         |
|                                                                             |                                           |                                                                                    |                                                                     |                   |                                        |                                        |                                  |                    |                                 | $\perp$ |
|                                                                             |                                           |                                                                                    |                                                                     |                   |                                        |                                        |                                  |                    |                                 | $\perp$ |
|                                                                             |                                           |                                                                                    |                                                                     |                   |                                        |                                        |                                  |                    |                                 |         |
|                                                                             |                                           |                                                                                    |                                                                     |                   |                                        |                                        |                                  |                    |                                 |         |
|                                                                             |                                           |                                                                                    |                                                                     |                   |                                        |                                        |                                  |                    |                                 |         |
|                                                                             |                                           |                                                                                    |                                                                     |                   |                                        |                                        |                                  |                    |                                 | $\perp$ |
|                                                                             |                                           |                                                                                    |                                                                     |                   |                                        |                                        |                                  |                    |                                 |         |
|                                                                             |                                           |                                                                                    |                                                                     |                   |                                        |                                        |                                  |                    |                                 |         |
|                                                                             |                                           |                                                                                    |                                                                     |                   |                                        |                                        |                                  |                    |                                 |         |
|                                                                             |                                           |                                                                                    |                                                                     |                   |                                        |                                        |                                  |                    |                                 |         |
|                                                                             |                                           |                                                                                    |                                                                     |                   |                                        |                                        |                                  |                    |                                 |         |
|                                                                             |                                           |                                                                                    |                                                                     |                   |                                        |                                        |                                  |                    |                                 |         |
|                                                                             |                                           |                                                                                    |                                                                     |                   |                                        |                                        |                                  |                    |                                 |         |
|                                                                             |                                           |                                                                                    |                                                                     |                   |                                        |                                        |                                  |                    |                                 |         |
|                                                                             |                                           |                                                                                    |                                                                     |                   |                                        |                                        |                                  |                    |                                 |         |
|                                                                             |                                           |                                                                                    |                                                                     |                   |                                        |                                        |                                  |                    |                                 |         |
|                                                                             | (**) < 45ga<br>(**) < 25ga<br>(**) < 10ga | on Angle d'attaque critiqu<br>on Angle d'attaque norm<br>on Angle d'attaque favora | ue<br>al<br>ble                                                     | (*) chi<br>(**) c | iffre rouge -> Er<br>hiffre rouge -> E | reur: angle de ro<br>Erreur: angle d'a | oulement > 30 g<br>ttaque > 45 g |                    |                                 |         |

## Cliquez sur l'onglet Enregistrer

| PM 1<br>2<br>3<br>4<br>5<br>6 | Distance[m]<br>0.00<br>20.00<br>17.97<br>11.91 | Différence d'a<br>0.00<br>0.20                  | Point fixe                             | Туре              | Hauteurim                                                                                   |                                       |                                        |                                  |     |   |    |  |
|-------------------------------|------------------------------------------------|-------------------------------------------------|----------------------------------------|-------------------|---------------------------------------------------------------------------------------------|---------------------------------------|----------------------------------------|----------------------------------|-----|---|----|--|
| 1<br>2<br>3<br>4<br>5<br>6    | 0.00<br>20.00<br>17.97<br>11.91                | 0.00                                            | $\checkmark$                           |                   | Type Hauteur[mAgnle de roulenPression à l'étriHauteur de fixationAngle d'attaque(**)Coordon |                                       |                                        |                                  |     |   |    |  |
| 2<br>3<br>4<br>5<br>6         | 20.00<br>17.97<br>11.91                        | 0.20                                            |                                        | Câble-grue mobile | 0.00                                                                                        | 0.0                                   | 0.00                                   | 0                                | 0.0 |   |    |  |
| 3<br>4<br>5<br>6              | 17.97<br>11.91                                 |                                                 |                                        |                   | 0.00                                                                                        | 0.0                                   | 0.00                                   |                                  |     |   |    |  |
| 4<br>5<br>6                   | 11.91                                          | 1.08                                            |                                        |                   | 0.00                                                                                        | 0.0                                   | 0.00                                   |                                  |     |   |    |  |
| 5<br>6                        |                                                | 1.43                                            |                                        |                   | 0.00                                                                                        | 0.0                                   | 0.00                                   |                                  |     |   |    |  |
| 6                             | 1.96                                           | 0.39                                            |                                        |                   | 0.00                                                                                        | 0.0                                   | 0.00                                   |                                  |     |   |    |  |
|                               | 4.31                                           | 1.29                                            |                                        |                   | 0.00                                                                                        | 0.0                                   | 0.00                                   |                                  |     |   |    |  |
| 7                             | 24.35                                          | 17.53                                           | $\checkmark$                           | Support penché    | 8.00                                                                                        | 0.0                                   | 0.00                                   | 0                                |     |   |    |  |
| 8                             | 27.86                                          | 2.79                                            |                                        |                   | 0.00                                                                                        | 0.0                                   | 0.00                                   |                                  |     |   | +  |  |
| 9                             | 6.92                                           | 1.04                                            |                                        |                   | 0.00                                                                                        | 0.0                                   | 0.00                                   |                                  |     |   | +  |  |
| 10                            | 3.43                                           | 2.06                                            |                                        |                   | 0.00                                                                                        | 0.0                                   | 0.00                                   |                                  |     |   | +  |  |
| 11                            | 16.99                                          | 0.51                                            | L                                      |                   | 0.00                                                                                        | 0.0                                   | 0.00                                   |                                  |     |   | +  |  |
| 12                            | 53.60                                          | 12.33                                           | $\checkmark$                           | Ancrage           | 0.00                                                                                        | 0.0                                   | 0.00                                   | 0                                | 0.0 |   | +- |  |
|                               |                                                |                                                 |                                        |                   |                                                                                             |                                       |                                        |                                  |     |   | +  |  |
|                               |                                                |                                                 |                                        |                   |                                                                                             |                                       |                                        |                                  |     |   | +  |  |
|                               |                                                |                                                 |                                        |                   |                                                                                             |                                       |                                        |                                  |     |   | +  |  |
|                               |                                                |                                                 |                                        |                   |                                                                                             |                                       |                                        |                                  |     |   | +  |  |
|                               |                                                |                                                 |                                        |                   |                                                                                             |                                       |                                        |                                  |     |   | +- |  |
|                               |                                                |                                                 |                                        |                   |                                                                                             |                                       |                                        |                                  |     |   | +- |  |
|                               |                                                |                                                 |                                        |                   |                                                                                             |                                       |                                        |                                  |     |   | +- |  |
|                               |                                                |                                                 |                                        |                   |                                                                                             |                                       |                                        |                                  |     |   | +  |  |
|                               |                                                |                                                 |                                        |                   |                                                                                             |                                       |                                        |                                  |     |   | +- |  |
|                               |                                                |                                                 |                                        |                   |                                                                                             |                                       |                                        |                                  |     |   | +  |  |
|                               |                                                |                                                 |                                        |                   |                                                                                             |                                       |                                        |                                  |     |   | +  |  |
|                               |                                                |                                                 |                                        |                   |                                                                                             |                                       |                                        |                                  |     |   | +  |  |
|                               |                                                |                                                 |                                        |                   |                                                                                             |                                       |                                        |                                  |     |   | +  |  |
|                               |                                                |                                                 |                                        |                   |                                                                                             |                                       |                                        |                                  |     |   | +  |  |
|                               |                                                |                                                 |                                        |                   |                                                                                             |                                       |                                        |                                  |     |   | +  |  |
|                               |                                                |                                                 |                                        |                   |                                                                                             |                                       |                                        |                                  |     |   |    |  |
| <                             |                                                |                                                 |                                        |                   |                                                                                             |                                       |                                        |                                  |     |   |    |  |
|                               | (†) < 45go                                     | on Angle d'atta<br>gle d'atta<br>m Angle d'atta | que critiqu<br>que norma<br>que favora | ie<br>al<br>ble   | (*) chi<br>(**) c                                                                           | ffre rouge -> En<br>hiffre rouge -> E | reur: angle de ro<br>Erreur: angle d'a | oulement > 30 g<br>ttaque > 45 g |     | - | X  |  |

#### Ouvrez l'onglet Dessin de plan (optimiser)

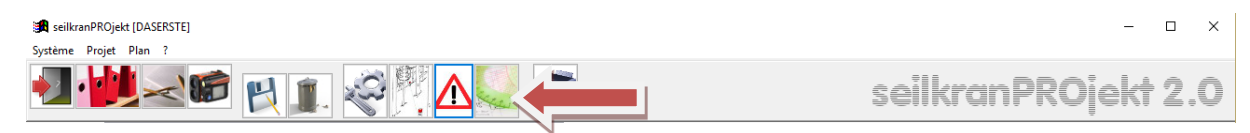

#### Votre premier projet est ainsi établi

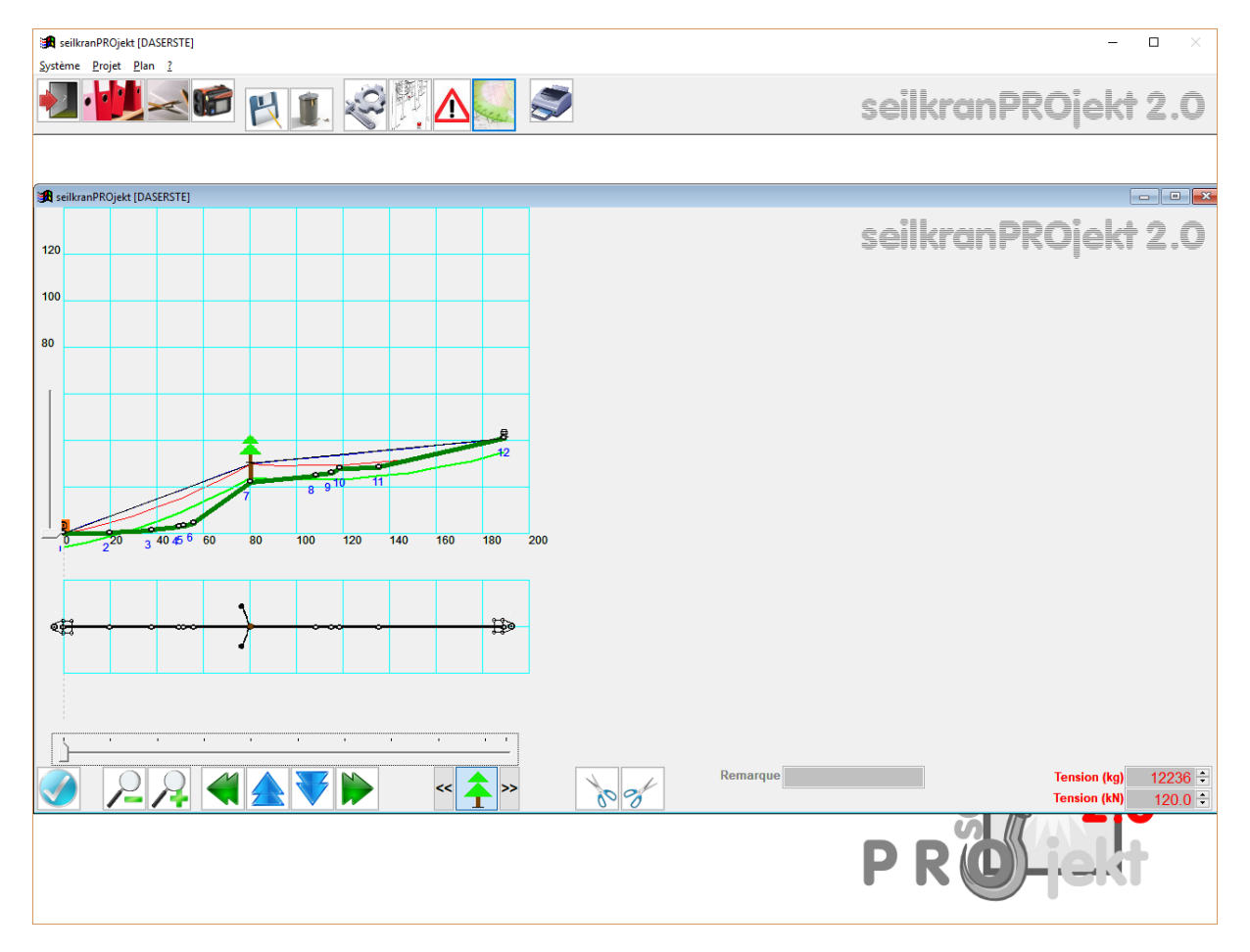

Ce projet peut, doit, maintenant être optimisé. Vous pouvez directement, sur cette page, ajouter, éliminer, déplacer des points fixes, changer la hauteur de ces derniers ainsi que les déplacer à gauche ou à droite de la ligne. Avec chaque changement apporté, le programme calcul et redessine automatiquement :

- Les champs de tension (noir)
- La flexion à vide (bleu)
- La flexion en charge (rouge)
- La distance par rapport au sol (vert)

Il en va de même pour les angles de roulement (rouge si négatif) et autres possibles angles négatifs (également en couleur rouge) ainsi que la pression à l'étrier et le diamètre nécessaire au point d'attache.

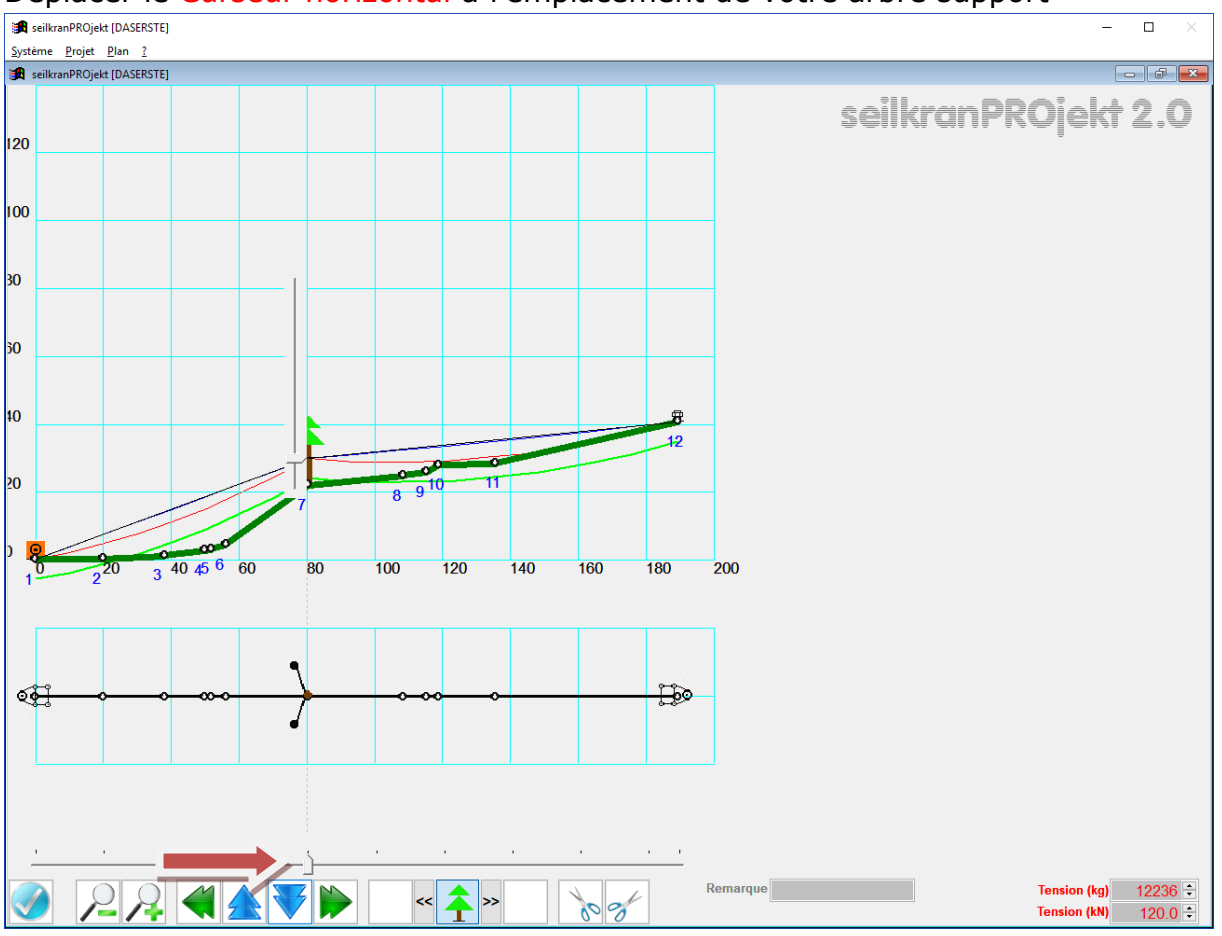

## Déplacer le Curseur horizontal à l'emplacement de votre arbre support

« jouez » avec le Curseur vertical jusqu'au moment ou vous aurez trouvé la hauteur idéale. Cliquez sur l'onglet Enregistrer

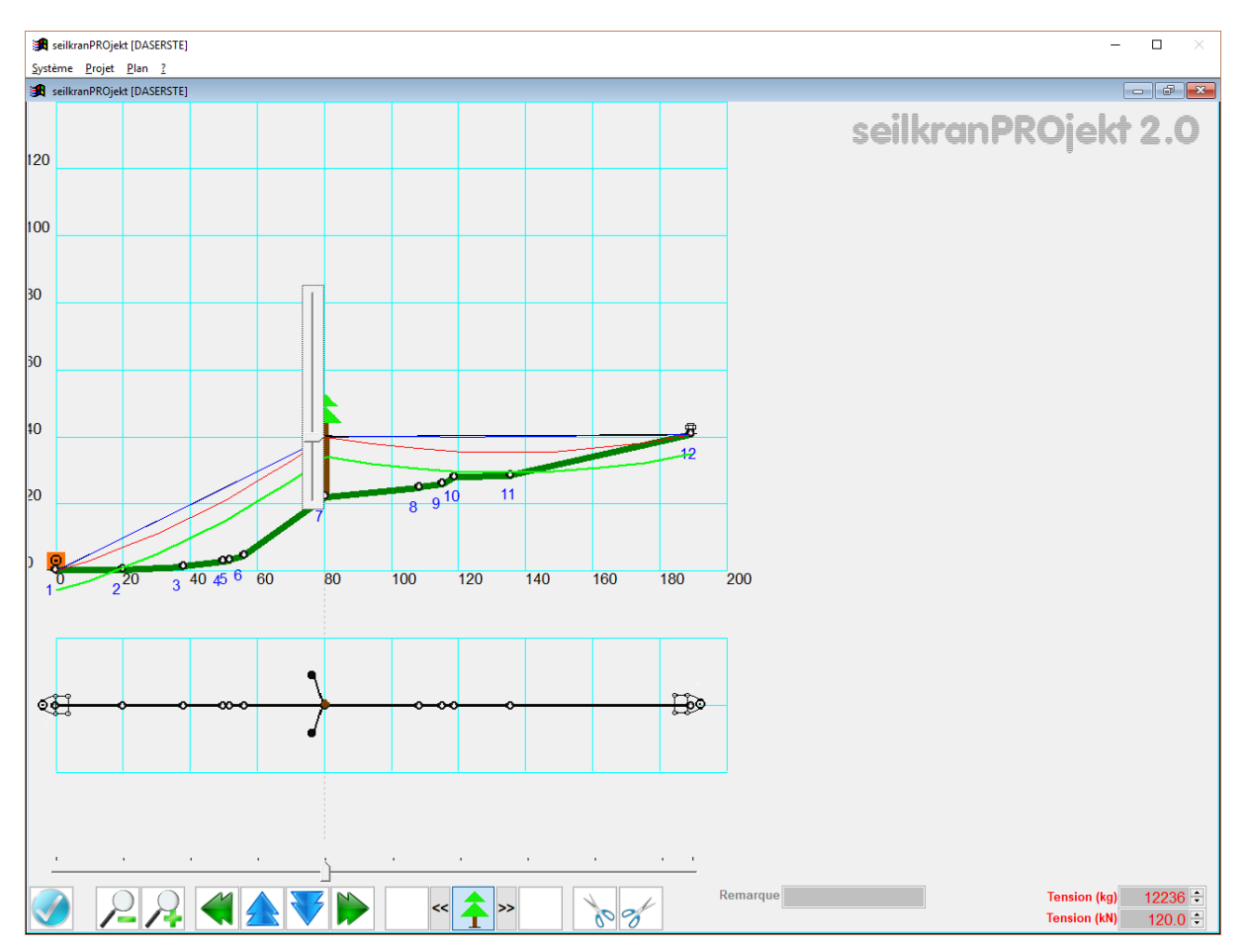

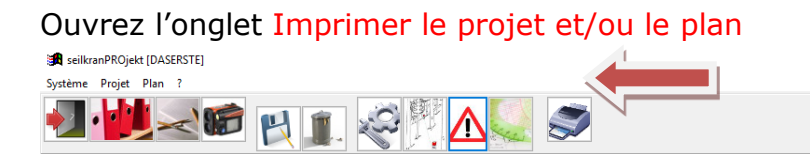

seilkranPROjekt 2.0

### Choisissez l'objet et cliquez sur l'onglet Enregistrer

| 🙀 Imprimer le projet et/ou le plan                                                                        |                                                                                                    |  |  |  |  |
|----------------------------------------------------------------------------------------------------|----------------------------------------------------------------------------------------------------|--|--|--|--|
| Longueur totale (horizontale) 189.3 m<br>Différence d'altitude 40.6 m<br>Nombre de pages (horizontales) 2 | <ul> <li>1:1'000 (A4 correspond à 200</li> <li>1:2'500 (A4 correspond à 500</li> <li>1:5'000 (A4 correspond à 1kr</li> <li>1:10'000 (A4 correspond à 2k)</li> <li>Largeur de la page</li> </ul> |  |  |  |  |
| Nombre de pages (verticales) 1                                                                            | <ul> <li>A4</li> <li>A4 en travers</li> <li>A3</li> <li>A3 en travers</li> <li>A1</li> <li>A0</li> </ul>                                                                                        |  |  |  |  |
|                                                                                                    | <ul> <li>Imprimante standard</li> <li>Choix de l'imprimante et/ou propriétés de l'im</li> <li>Apperçu</li> </ul>                                                                                |  |  |  |  |
| plus grande distance par rapport au sol 23.45 m                                                           | <ul> <li>Données de base du projet / Caractéristiques</li> <li>Protocole de piquetage</li> <li>Plan</li> <li>Situation</li> <li>Plan &amp; Situation</li> <li>Annonce à l'OFAC</li> </ul>       |  |  |  |  |